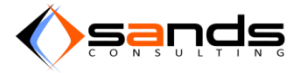

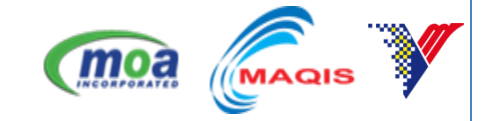

# AQS MANUAL SEMAK STATUS

## VERSI 1.0

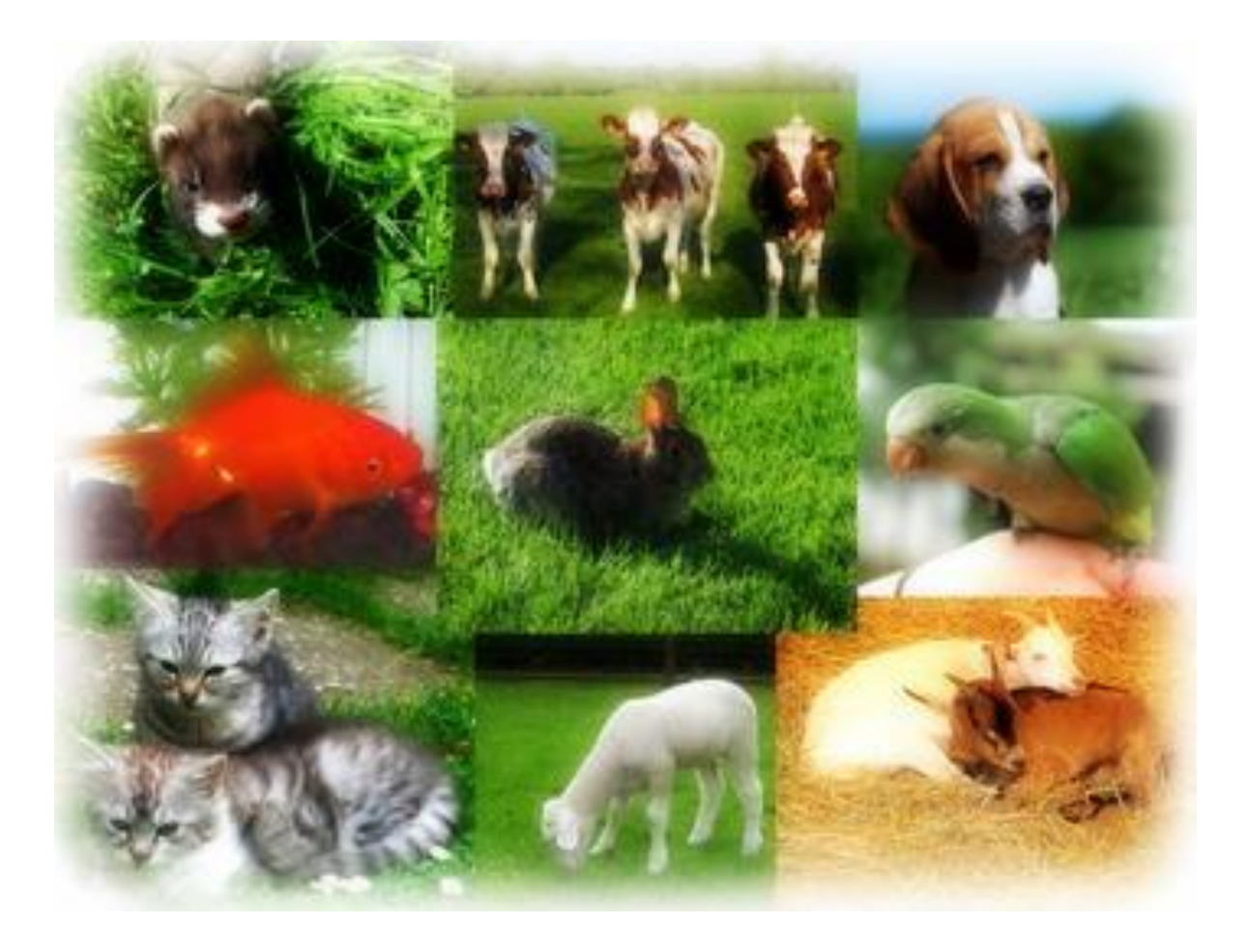

### Isi Kandungan

| 1. | SEMAKAN STATUS TEMPAHAN | 3 |
|----|-------------------------|---|
|----|-------------------------|---|

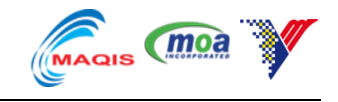

#### 1. SEMAKAN STATUS TEMPAHAN

Masukkan IC NO and BOOKING NO sewajarnya kemudian klik butang "View" untuk mula mencari.

| AQS Reservation: Status |                                                                 |  |  |
|-------------------------|-----------------------------------------------------------------|--|--|
| * IC/Passport No        | B1234567<br>Enter application identity card or passport number. |  |  |
| * Booking Number        | B001/000041/2013<br>Enter the reservation booking number.       |  |  |
|                         | View Cancel                                                     |  |  |

#### Rajah 1-1 : MASUKKAN NO TEMPAHAN DAN NO KP/NO PASSPORT

Sistem akan memaparkan maklumat tentang tempahan kalau terdapat.

| Booking No.        | B001/000041/2013      |  |
|--------------------|-----------------------|--|
| State              | Approved              |  |
| Date of Quarantine | 14/11/2013            |  |
|                    |                       |  |
| Applicant Name     | Angeline Victor       |  |
| Quantity           | 2                     |  |
| Animal             | Bird                  |  |
| Country of Origin  | Antarctica            |  |
| Purpose            | Exhibit               |  |
| Quarantine Station | SKH KLIA              |  |
| Entry Point        | KLIA - Terminal Utama |  |

Rajah 1-2 : TEMPAHAN YANG WUJUD DALAM SISTEM

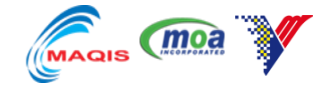

Sekiranya tiada maklumat berpadanan kata penunjuk, sistem akan memaklumkan pemohon.

| There is no re   | cord found related to IC/Passport No or Booking Num | ıber. |
|------------------|-----------------------------------------------------|-------|
| AQS Reserv       | vation: Status                                      | *     |
| * IC/Passport No | Enter application identity card or passport number. |       |
| * Booking Number | Enter the reservation booking number.               |       |
|                  | View Cancel                                         |       |

Rajah 1-3 : TEMPAHAN YANG TIDAK WUJUD